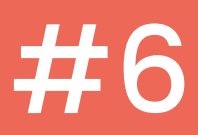

# **Tutoriel Inside FJT**

# Associer le compte Instagram de la résidence au compte Inside FJT

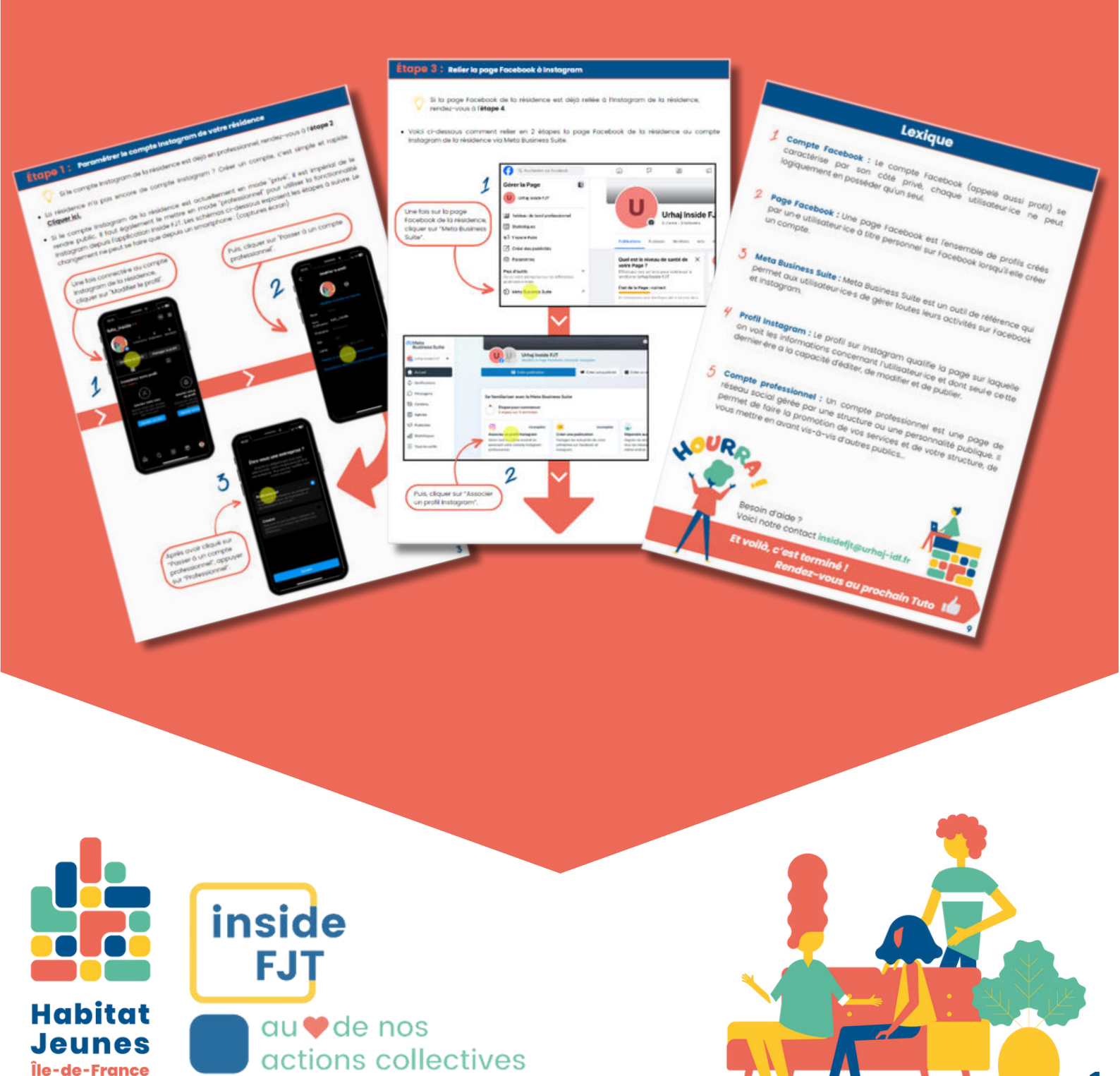

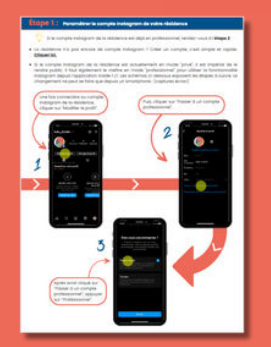

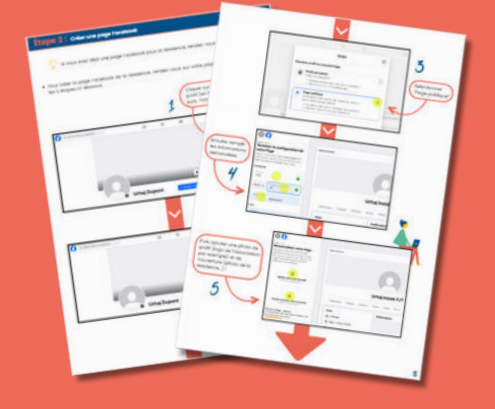

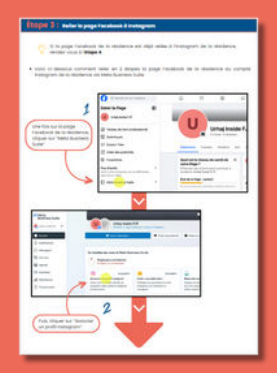

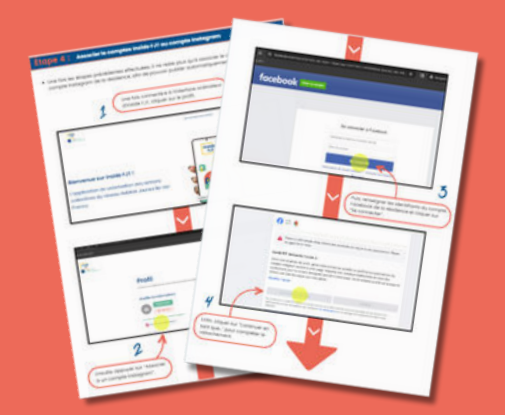

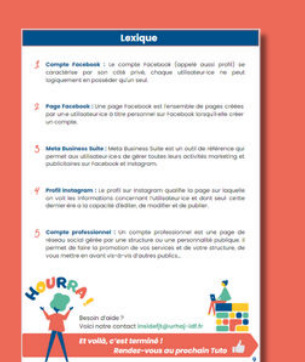

# SOMMAIRE

**Étape 1 :** Paramétrer le compte Instagram de votre résidence. Page 3

## Étape 2 : Créer une page Facebook.

Page 4-5

Depuis le rachat d'Instagram par le groupe Meta, qui possède également le réseau social Facebook, les deux réseaux sociaux sont reliés. Pour connecter Instagram à une autre application comme Inside FJT, il faut nécessairement passer par la plateforme Meta et un compte Facebook. Pas d'inquiétude, cette procédure n'est à faire qu'une seule fois et rien ne sera publié par Inside sur Facebook !

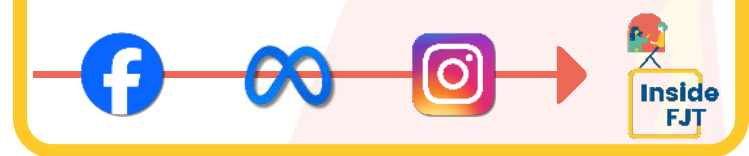

Étape 3 : Relier la page Facebook à Instagram.

Page 6

### **Étape 4 :** Associer le compte Inside FJT au compte Instagram.

Page 7-8

#### Lexique

Page 9

## Étape 1 : Paramétrer le compte Instagram de votre résidence

Si le compte Instagram de la résidence est déjà en "mode professionnel", rendez-vous à l'étape 2

- La résidence n'a pas encore de compte Instagram ? Créer un compte, c'est simple et rapide. Cliquer ici.
- Si le compte Instagram de la résidence est actuellement en mode "privé", il est impératif de le rendre public pour utiliser la fonctionnalité de partage avec Inside FJT. Il faut également le mettre en mode "professionnel" pour utiliser la fonctionnalité Instagram depuis l'application Inside FJT. Un compte "professionnel" est automatiquement un compte public. Les schémas ci-dessous expliquent les étapes à suivre. Le changement ne peut se faire que depuis un smartphone :

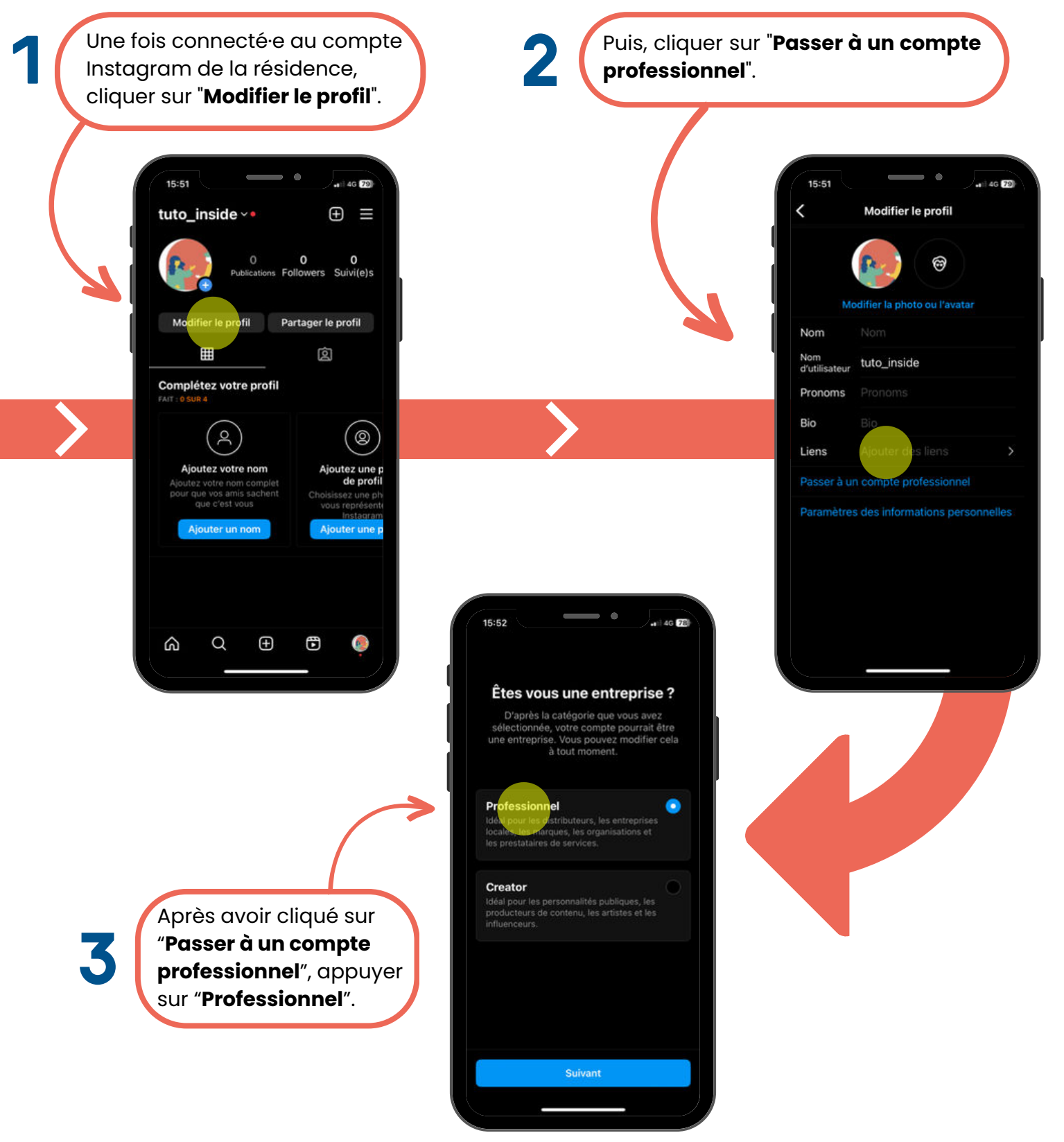

#### Étape 2 : Créer une page Facebook

Si vous avez déjà une page Facebook pour la résidence, rendez-vous à l'étape 3.

- La résidence n'a pas encore de compte Facebook ? Créer un compte, c'est simple et rapide. Cliquer ici.
- Il est nécessaire d'avoir un compte Facebook afin de pouvoir créer la page Facebook de la résidence, et de lier ensuite Inside à Instagram. Pour créer cette page, il faut suivre les 5 étapes ci-dessous. Une fois la page Fb créée, rien ne se publiera dessus. La page Fb sert uniquement de connecteur entre Inside et Instagram, les post générés via Inside FJT ne se publieront que sur Instagram.

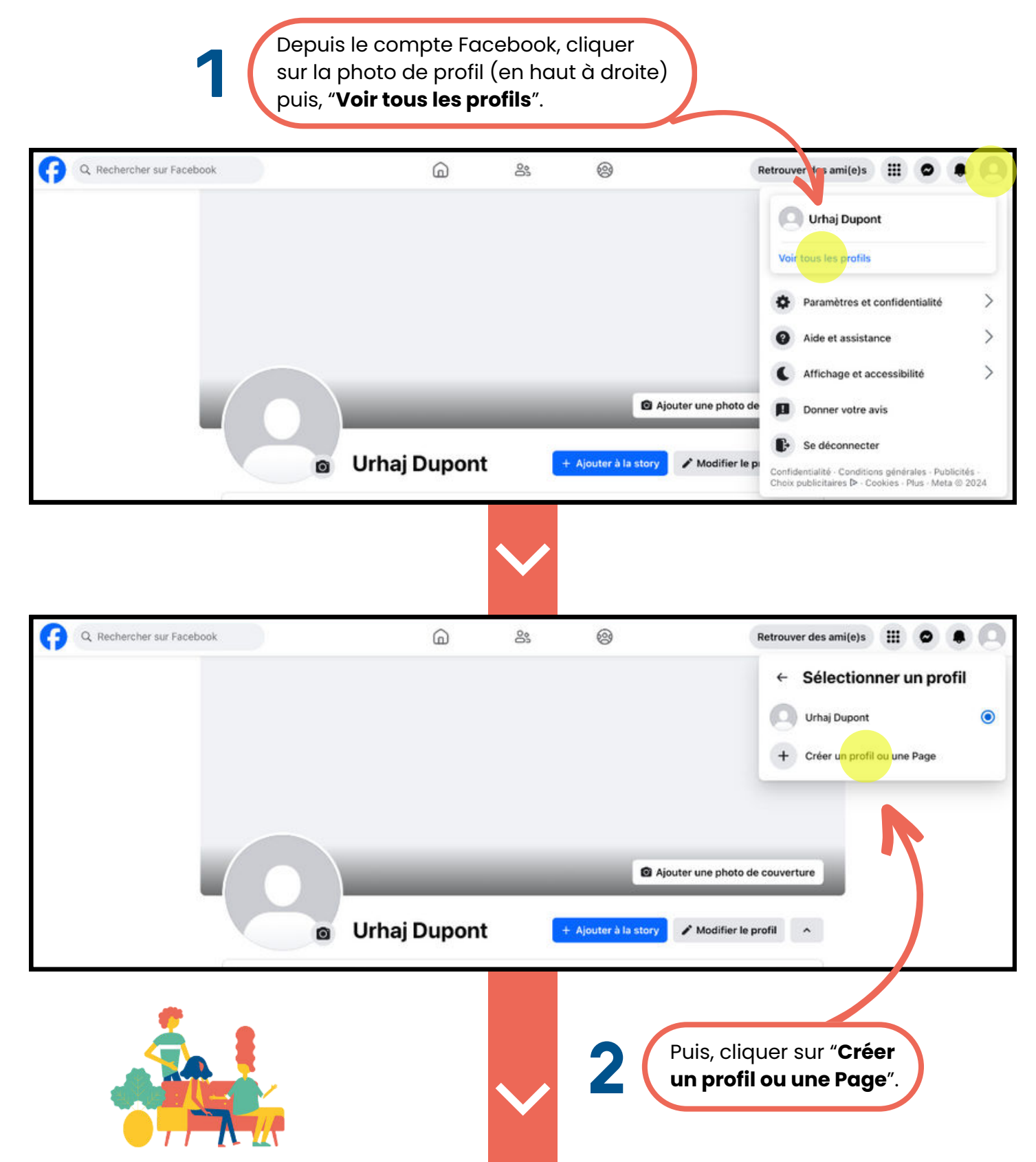

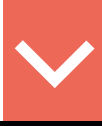

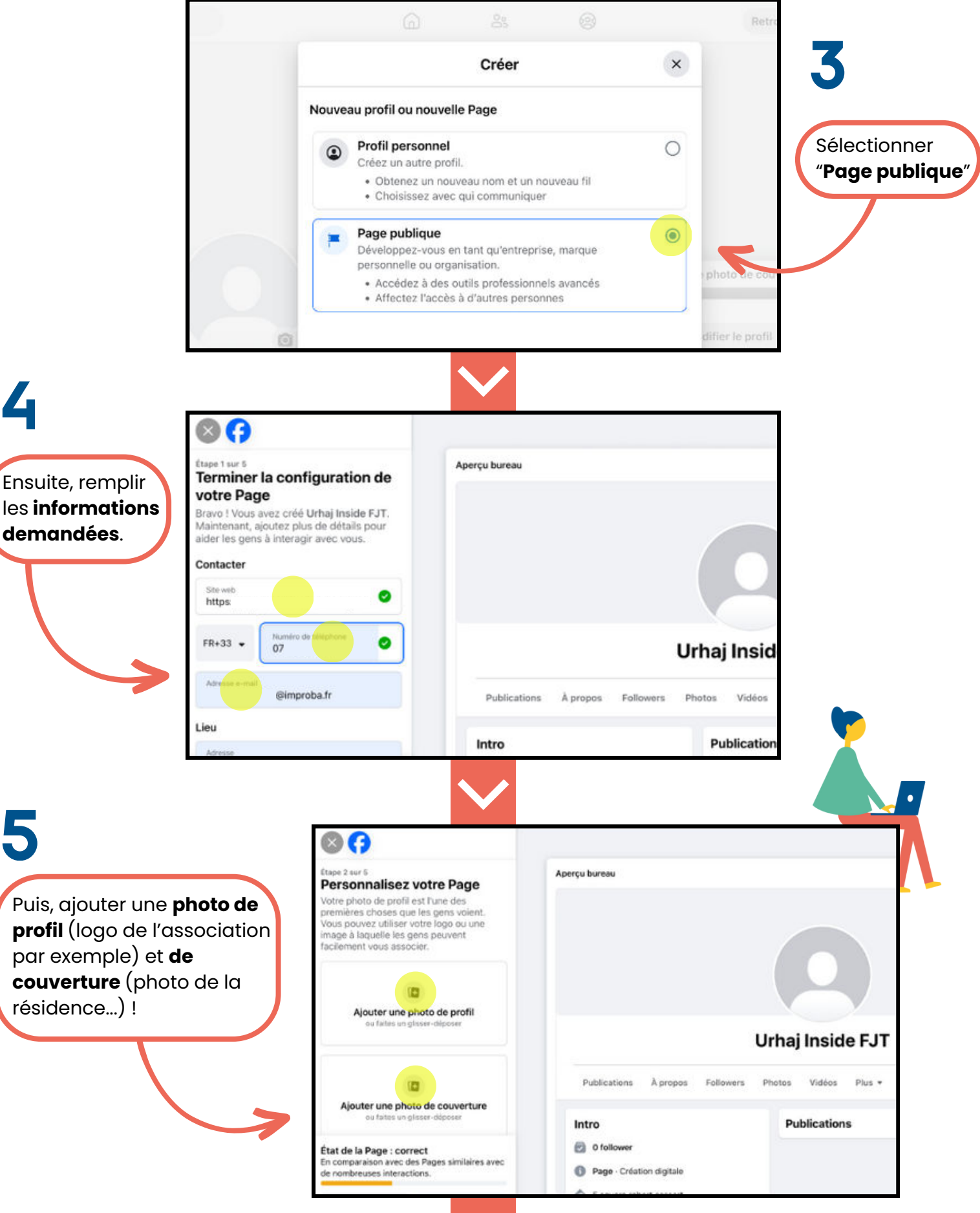

Si la **page Facebook** de la résidence est déjà reliée au comptes **Instagram de la résidence**, rendez-vous à l'**étape 4**.

• Voici ci-dessous comment relier en 2 étapes la page Facebook de la résidence au compte Instagram de la résidence via Meta Business Suite.

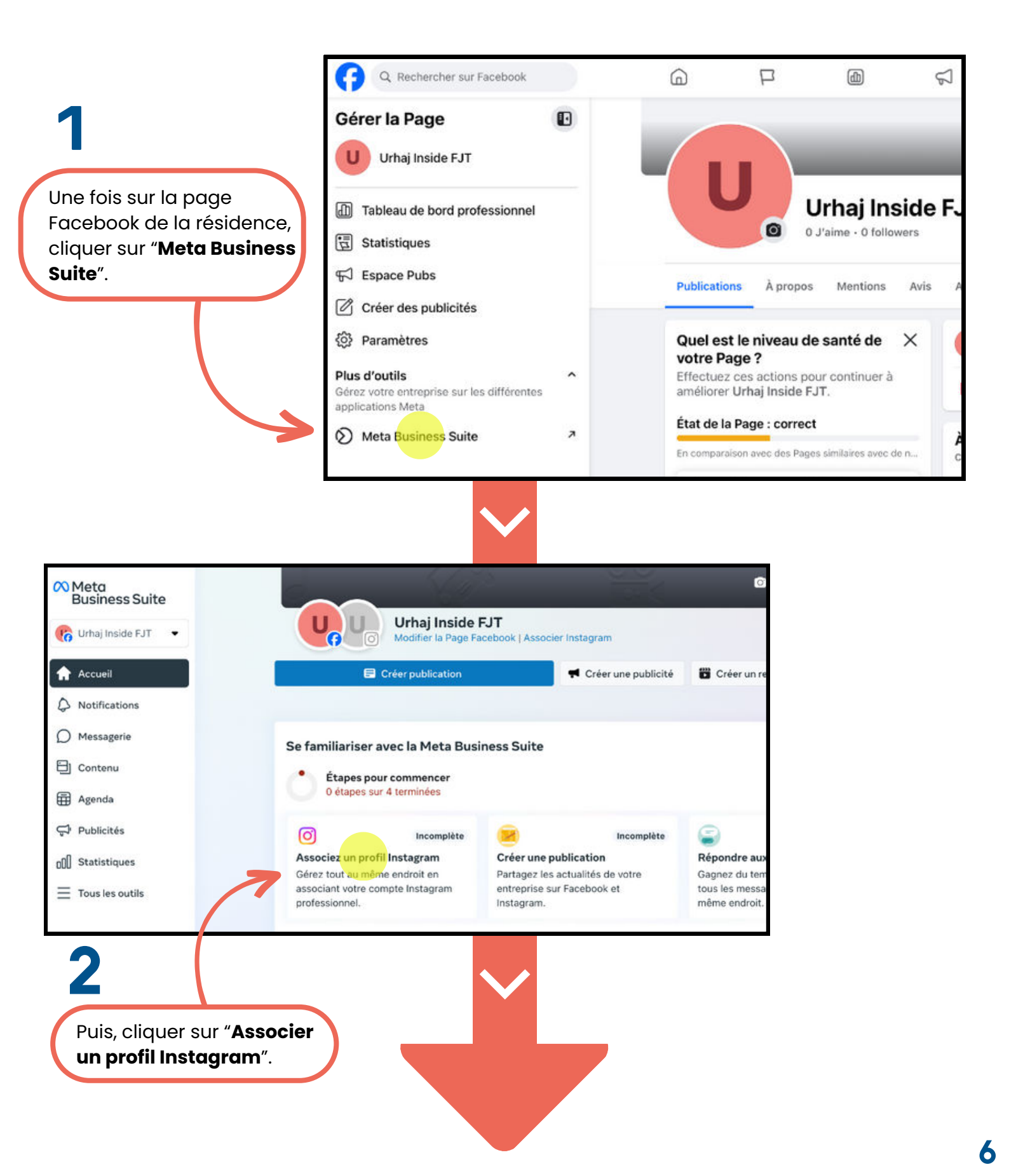

# Étape 4 : Associer le compte Inside FJT au compte Instagram

 Une fois les étapes précédentes effectuées, il ne reste plus qu'à lier le compte Inside FJT au compte Instagram de la résidence via le compte Facebook associé, afin de pouvoir publier automatiquement des posts Instagram.

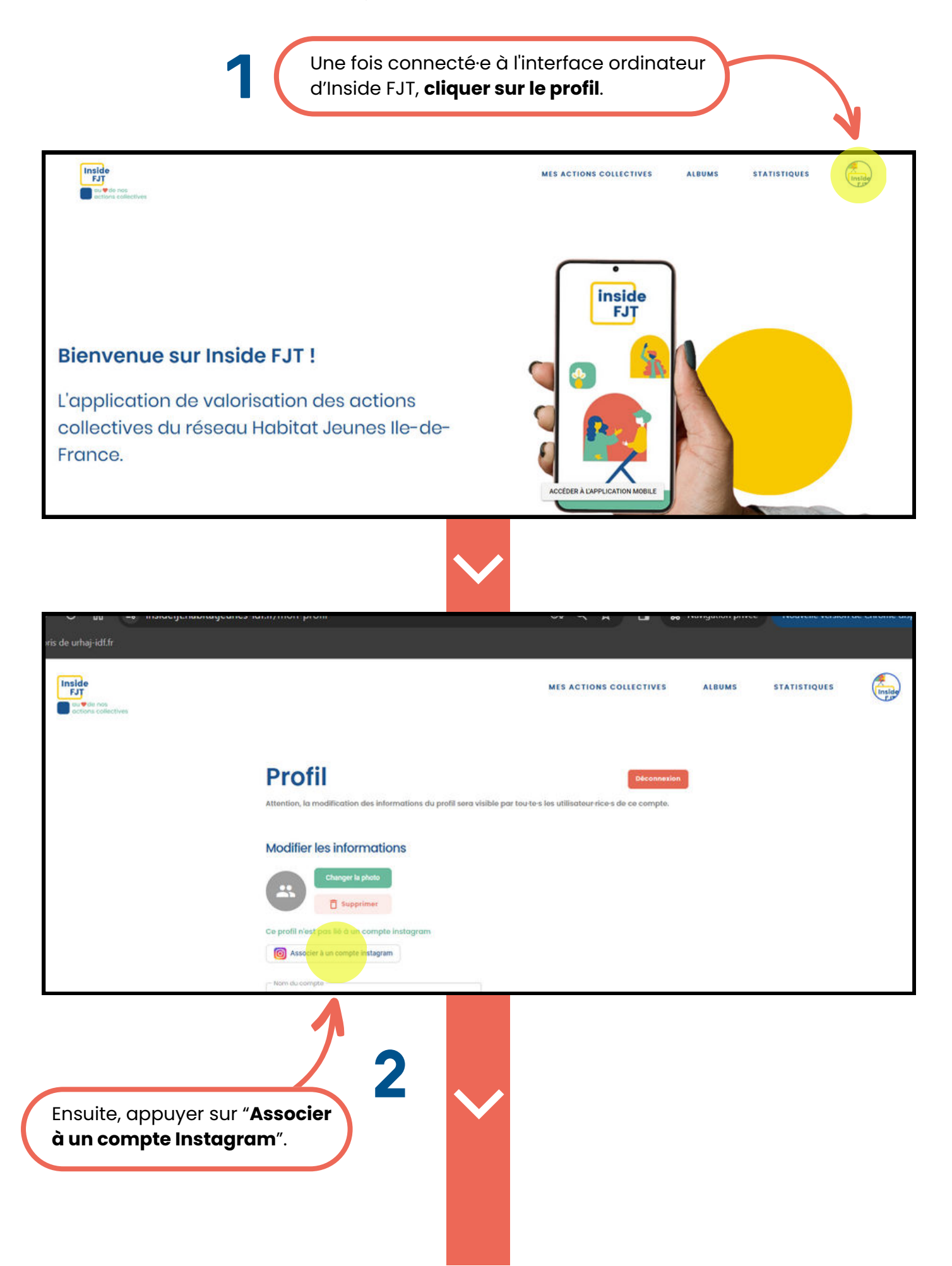

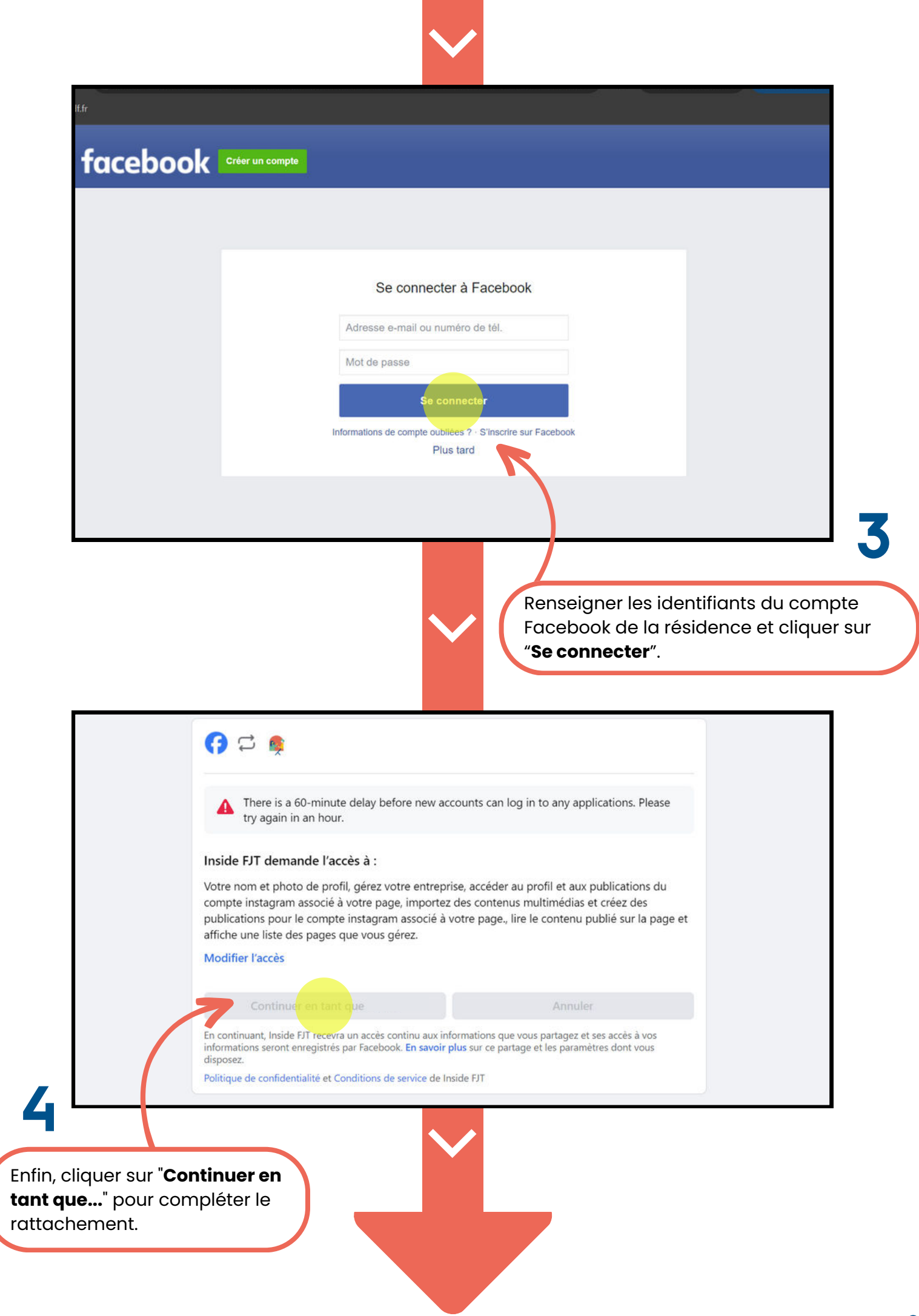

# Lexique

Compte Facebook : Le compte Facebook (appelé aussi profil) se caractérise par son côté privé, représentant une personne.

Page Facebook : Une page Facebook se caractérise par son côté public représentant généralement une structure, un centre d'intérêt...

Pour gérer une page Facebook, il faut avoir un compte Facebook.

Meta Business Suite : Meta Business Suite est un outil qui permet aux utilisateur·rice·s de centraliser la gestion de toutes leurs activités sur Facebook et Instagram.

Compte Instagram : Le compte Instagram (appelé aussi profil) qualifie la page sur laquelle on voit le contenu concernant l'utilisateur·rice et dont seul·e ce·tte dernier·e a la capacité d'éditer, de modifier et de publier.

> Besoin d'aide ? Contactez-nous à insidefjt@urhaj-idf.fr

Et voilà, c'est terminé ! Rendez-vous au prochain Tuto